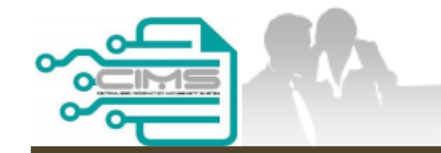

**MANUAL PENGGUNA** 

# PENDAFTARAN PERSONEL BINAAN PERMOHONAN KEBENARAN KHAS MEMASUKI TAPAK BINA

ID MAJIKAN - KONTRAKTOR

Versi 1.0

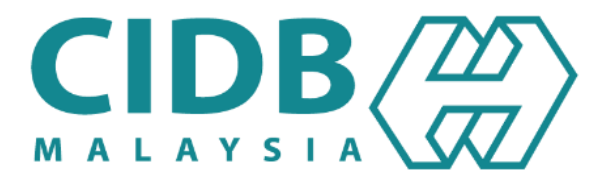

# **ISI KANDUNGAN**

| <u>2.3.1</u> | PERMOHONAN KEBENARAN KHAS MEMASUKI TAPAK BINA    | 03-14 |
|--------------|--------------------------------------------------|-------|
| 2.3.2        | JANA PERAKUAN KEBENARAN KHAS MEMASUKI TAPAK BINA | 16-20 |

# PERMOHONAN KEBENARAN KHAS MEMASUKI TAPAK BINA

|     | 1300 88 CIDB (2432)                                                                                 |
|-----|----------------------------------------------------------------------------------------------------|
| Log | masuk ke akaun CIDB anda                                                                            |
| 1   | ID pengguna                                                                                         |
| 0   | Kata laluan diperlukan.                                                                             |
|     |                                                                                                    |
|     | Ingat Kata laluan                                                                                   |
| Кс  | ntraktor Berdaftar                                                                                  |
|     | Ada ID pengguna, dapatkan kata laluan CIMS anda                                                     |
|     | Tiada ID pengguna atau cipta ID pengguna baru                                                       |
| Da  | iftar Baru                                                                                          |
|     | • Untuk kontraktor baru / Personel binaan baru / Penyelia latihan baru / Pelatih baru dan lain-lain |
|     | Tidak menerima emel Pengaktifan? New !                                                              |
| 1.0 | pa ID pengguna? / Lupa kata laluan?                                                                 |

#### NOTA:

- 1. Layari laman sesawang Sistem CIMS CIDB > <u>https://cims.cidb.gov.my/smis/regcontractor/index.vbhtml</u>
- 2. Masukkan ID Majikan dan Kata Laluan.
- 3. Klik "Log Masuk".

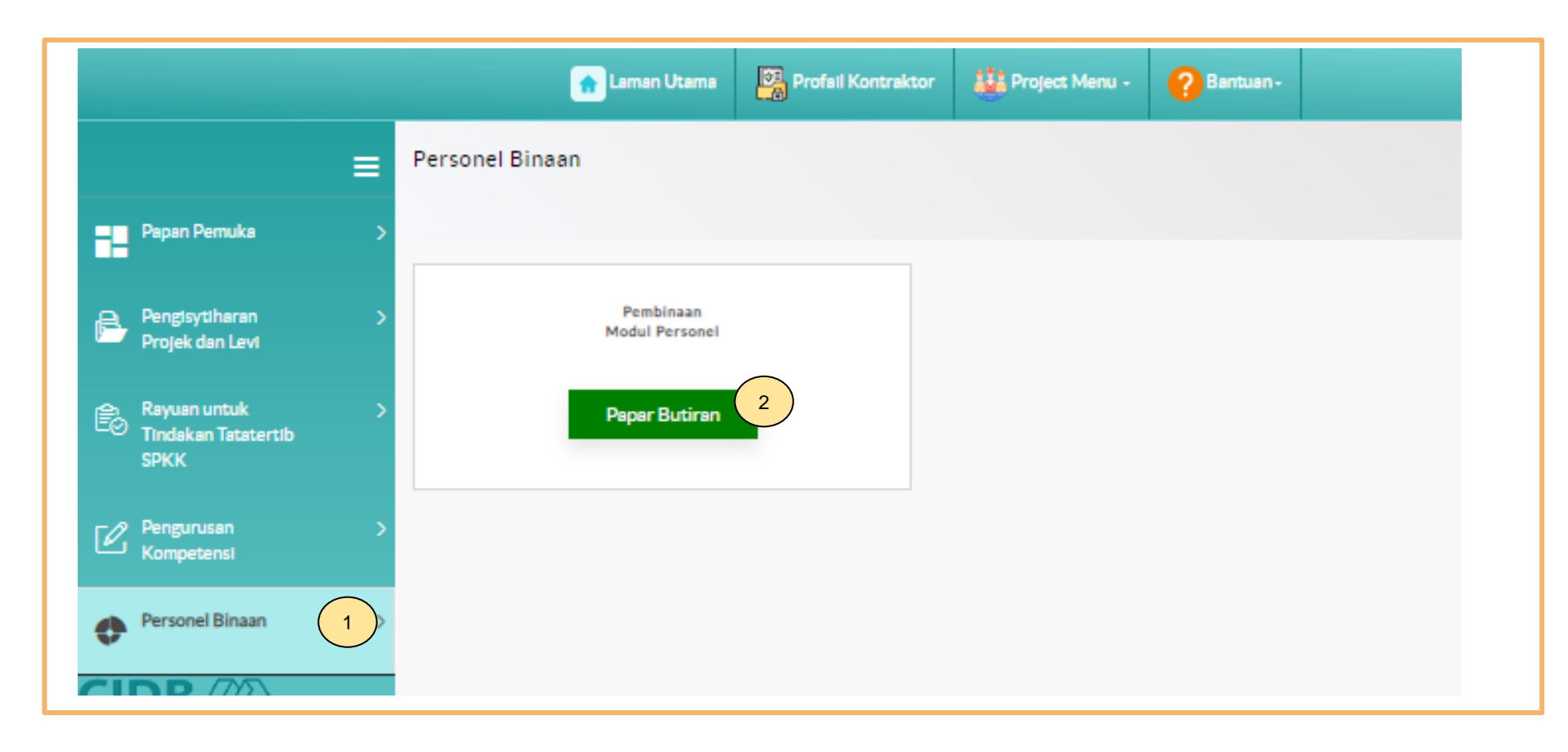

- 1. Klik Personel Binaan.
- 2. Klik Papar Butiran pada menu Pembinaan Modul Personel.

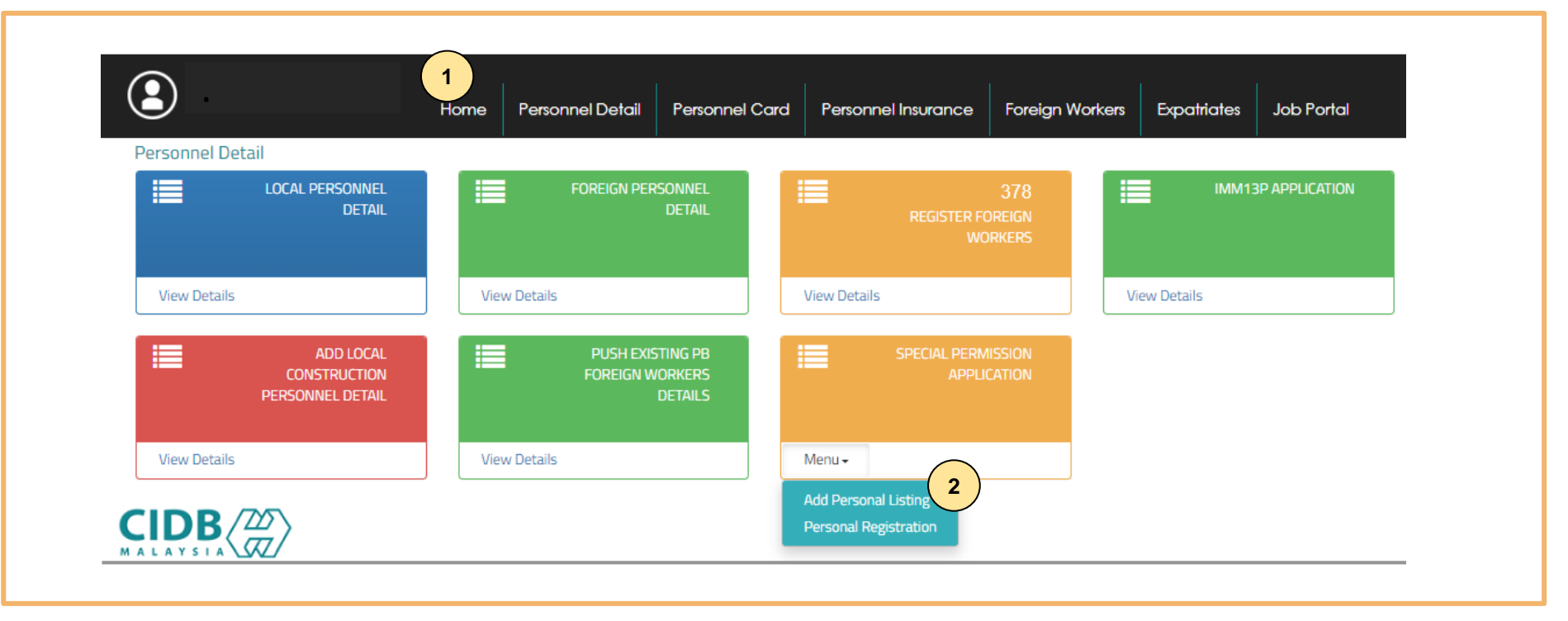

- 1. Klik Butiran peribadi.
- 2. Klik Add Personal Listing pada menu "Special Permission Application".

| Add New       | v Personal                          | 1<br>emove from the list                                                                                                    |                  |
|---------------|-------------------------------------|----------------------------------------------------------------------------------------------------|------------------|
| Enter text to | o search                            |                                                                                                    |                  |
|               | Personal De                         | tails                                                                                                    |                  |
| #             | Passport N<br>Temporary<br>MyKad No |                                                                                                    | Performa No.     |
|               | B2101858                            | Add Personal Special Permission                                                                                                    | PFHQP12306000010 |
|               | 971031145                           |                                                                                                    | PFHQP12306000009 |
| *             | 87196868                            | Please fill in Personal detail<br>Maklumat yang bertanda (*) adalah mandatory<br>MyKad No. / Passport No.<br>/Document No. *<br>Save & Submit Clear Close | Make Payment 5   |

#### Langkah 1:

- 1. Klik "Add New Personal".
- 2. Masukkan MyKad No./ Passport No./Dokumen No. dan nama.
- 3. Sistem CIMS secara automatik memaparkan tarikh kehadiran kursus keselamatan SICW/ eSICW berdasarkan No. ID.
- 4. Klik **"Save & Submit".**
- 5. Klik "Make Payment".

| nline Payment                                  |
|------------------------------------------------|
| or Special Permission Application              |
|                                                |
| Unline Payment                                 |
| Applicant Id: 934628H                          |
| Applicant Name: MMC GAMUDA KVMRT (T) SDN. BHD. |
| Total Amount (RM) :150                         |
| Proceed 2                                      |
|                                                |

### Langkah 2:

- Sila pastikan maklumat pemohon betul.
   Klik **"Proceed".**

| Centralized Information Management System | <b>Online Payment</b> |
|-------------------------------------------|-----------------------|
|                                           |                       |

|                                |                                                          | PROFORMA | INVOICE         |                                                                                                    |                     |
|--------------------------------|----------------------------------------------------------|----------|-----------------|----------------------------------------------------------------------------------------------------|---------------------|
| MAT<br>LOT 1<br>JALAN<br>12345 | BIN KILAU<br>.11<br>N KILAU HILIR MELAKA<br>5 MELAKA     |          |                 | Proforma Invoice No :<br>Proforma Invoice Date :<br>Due Date : 07/07/2023<br>Reference No :<br>Receipt No : | 07/06/2023          |
| #                              | Description                                              | Qty      | Unit Price (RM) | Discount (RM)                                                                                               | Amount (RM          |
| 1                              | YURAN PERMOHONAN KEBENARAN KHAS<br>MEMASUKI TAPAK BINA   | 1        | 150.00          | 0.00                                                                                                    | 150.0               |
|                                |                                                          |          |                 | Total (RM)                                                                                                  | 150.0               |
|                                |                                                          |          |                 | Total Amount (RM)                                                                                           | 150.0               |
| *Remark                        | 5:                                                       |          |                 | Payment Option                                                                                              | FPX (B2C)           |
| FPX (B2C)                      | ) - Retails/Individual Account                           |          |                 | Back to Module                                                                                              | Proceed with Paymer |
| CCX - Cre                      | 1) - Corporate Account (min RM 1,000)<br>edit/Debit Card |          |                 |                                                                                                    |                     |

### Langkah 3:

- 1. Sila pilih kaedah pembayaran daripada senarai "Payment Option":
  - a) Langkah 3A proses pembayaran secara FPX (B2C) / FPX (B2B1).
  - b) Langkah 3B proses pembayaran secara Credit/ Debit Card.
- 2. Klik "Proceed with Payment".

9

| V | 7 | C, | Ρ | 1 |  |
|---|---|----|---|---|--|
|   |   |    |   |   |  |

< virtual internet payment >

## **♦F**PX

| Amount                                         | MYR150.00            |
|------------------------------------------------|----------------------|
| Bank List                                      | Please Select a Bank |
| Customer Email                                 | Please Select a Bank |
| Back                                           | Affin B2C - Test ID  |
| Torms & Conditions: By dicking on the "Drogood | Amn Bank             |
| Terms & conditions. By clicking on the Proceed | Alliance Bank        |
| Owned by CID                                   | AmBank               |
|                                                | Bank Islam           |
|                                                | Bank Muamalat        |
|                                                | Bank of China        |
|                                                | Bank Rakyat          |
|                                                | BSN                  |
|                                                | CIMB Clicks          |
|                                                | Uti Bank - Retail    |
|                                                |                      |
|                                                |                      |
|                                                |                      |
|                                                | Maybank2E            |
|                                                | Maybank2U            |
|                                                | OCBC Bank            |
|                                                |                      |
|                                                |                      |
|                                                |                      |

#### Langkah 3A:

- 1. Sila pilih Bank dari senarai pilihan bank.
- 2. Klik "Proceed".

### Success! - Transaction Successful

| ILIR MELAKA                                         |                                                                              |                                                                                   |                                                                                                    | Proforma Invoice No :<br>Proforma Invoice Date : 07/0<br>Due Date : 07/07/2023                                                                | 06/2023                                                                                                    |
|-----------------------------------------------------|------------------------------------------------------------------------------|-----------------------------------------------------------------------------------|----------------------------------------------------------------------------------------------------|----------------------------------------------------------------------------------------------------|----------------------------------------------------------------------------------------------------|
|                                                     |                                                                              |                                                                                   |                                                                                                    | Reference No :                                                                                                    |                                                                                                    |
| cription                                            |                                                                              | Qty                                                                               | Unit Price (RM)                                                                                                    | Discount (RM)                                                                                                    | Amount (RM)                                                                                                    |
| AN PERMOHONAN KEB<br>AK BINA                        | ENARAN KHAS MEMASUKI                                                         | 1                                                                                 | 150.00                                                                                                    | 0.00                                                                                                    | 150.00                                                                                                    |
|                                                     |                                                                              | · · · · · · · · · · · · · · · · · · ·                                             |                                                                                                    | Total (RM)                                                                                                    | 150.00                                                                                                    |
|                                                     |                                                                              |                                                                                   |                                                                                                    | Total Amount (RM)                                                                                                    | 150.00                                                                                                    |
| 'Individual Account<br>rate Account (min RN<br>Card | 1 1,000)                                                                     |                                                                                   |                                                                                                    | * Payment Option                                                                                                    | FPX (B2C)     2     Back to Module                                                                                                    |
| ion Date                                            | Customer Id                                                                  | FPX Transaction Id                                                                |                                                                                                    |                                                                                                    |                                                                                                    |
| 23 10:03:03                                         |                                                                              | 2306071002470801                                                                  | Details 1                                                                                                    | )                                                                                                    |                                                                                                    |
|                                                     | Individual Account<br>rate Account (min RM<br>Card<br>ion Date<br>3 10:03:03 | Individual Account<br>rate Account (min RM 1,000)<br>Card<br>ion Date Customer Id | Individual Account<br>rate Account (min RM 1,000)<br>Card<br>ion Date Customer Id FPX Transaction Id<br>3 10:03:03 2306071002470801 | Individual Account<br>rate Account (min RM 1,000)<br>Card<br>ion Date Customer Id FPX Transaction Id<br>3 10:03:03 2306071002470801 Details 1 | K BINA     Total (RM)       Total (RM)       Total (RM)       Total Amount (RM)       Individual Account       rate Account (min RM 1,000)       Card       ion Date     Customer Id       FPX Transaction Id       3 10:03:03 |

#### Langkah 4:

- 1. Paparan resit.
- 2. Klik **"Back to Module"** untuk teruskan permohonan.

| <b>(2</b> )                                   | 2<br>Home Personnel Detail Personnel           | Card Personnel Insurance Foreign                | Workers Expatriates Job Portal |
|-----------------------------------------------|------------------------------------------------|-------------------------------------------------|--------------------------------|
| Personnel Detail                              |                                                |                                                 |                                |
| LOCAL PERSONNEL<br>DETAIL                     | FOREIGN PERSONNEL<br>DETAIL                    | REGISTER FOREIGN<br>WORKERS                     | IMM13P APPLICATION             |
| View Details                                  | View Details                                   | View Details                                    | View Details                   |
| ADD LOCAL<br>CONSTRUCTION<br>PERSONNEL DETAIL | PUSH EXISTING PB<br>FOREIGN WORKERS<br>DETAILS | SPECIAL PERMISSION<br>APPLICATION               |                                |
| View Details                                  | View Details                                   | Menu <del>-</del>                               |                                |
|                                               |                                                | Add Personal Listing<br>Personal Registration 3 | -                              |

### Langkah 5:

- 1. Klik "Personnel Detail".
- 2. Klik "Personal Registration" pada menu "Special Permission Application".

| Nou And      |                          | Maklumat vand bertanda                                         | (*) adalah mandatory        |            |                                |   |           |            |                                   |        |
|--------------|--------------------------|----------------------------------------------------------------|-----------------------------|------------|--------------------------------|---|-----------|------------|-----------------------------------|--------|
| New App      | plication                | Document Typ                                                   | 2                           |            |                                |   |           |            |                                   |        |
| Click Delete | e button to rem          | PAS PELAJAR                                                    |                             |            |                                | * |           |            |                                   |        |
|              | Personal                 | MyKad No. / Passport No.<br>/Document No. * Applicant's Name * |                             |            |                                |   | SICW Date |            |                                   |        |
| #            | Documer<br>Type          |                                                                | •                           |            |                                |   |           | xpired     | Submission                        | Status |
| 0            | KAD<br>PENGEN/<br>PERMAS | Enter text to search                                           |                             |            | Expired Date/<br>Valid Until * |   | 023       | 06/06/2023 | Personnel<br>Application Rejecter |        |
|              | SEMENTA<br>(MyKAS)       | Passport No<br>/ Temporary<br>MyKad No                         | Applicant Name              | SICW Date  | *                              |   | •         |            |                                   |        |
|              |                          | 4 971031145897                                                 | MUHAMMAD SHAFIQ AHMAD FAUZI | 06/01/2018 | -                              |   |           |            |                                   |        |
|              |                          | AU099390                                                       | PASCA ALFONSUS TAMPUBOLON   | 15/01/2018 |                                |   |           |            |                                   |        |
|              |                          | QW123456                                                       | JUAN JI YIN                 | 01/05/2023 |                                |   |           |            |                                   |        |

### Langkah 6:

- 1. Klik **"New Application".**
- 2. Pilih jenis dokumen pada "Document Type".
- 3. Pilih Individu berkenaan.

| Cor  | nstruction Project *                                                                 |                 | _               |
|------|--------------------------------------------------------------------------------------|-----------------|-----------------|
|      |                                                                                      |                 | 4               |
| ocur | nent Upload list                                                                     |                 | C               |
| ne m | Ust not be more than 2MB and only in JPEG/ JPG/ PDF format*                          | Unload Document | Mary Degramment |
| NO   | List of Document                                                                     | Upload Document | View Document   |
| 1    | MyKad/ Passport & Permit/ Others                                                     | Browse          |                 |
|      | *Social Visit Pass must have stamp/ endorsed from Immigration Department of Malaysia | - 5             |                 |
| 2    | Job Offer Letter With Scope Of Work From The Employer.                               | Browse          |                 |
| Not  | e: This individual is not covered under takaful insurance scheme                     |                 |                 |
|      | I hereby acknowledge that all the information and documents                          |                 |                 |
| _    | declared on this system is true, correct and complete. If the                        |                 |                 |
|      | information submitted is found to be untrue, incorrect or incomplete, I              |                 |                 |
|      |                                                                                      |                 |                 |

#### Langkah 7:

- 1. Masukkan jawatan pada ruangan "Designation". Pastikan "designation" sama pada surat tawaran.
- 2. Pilih "Nationality".
- 3. Pilih tarikh tamat pada ruangan "Expired Date/Valid Until\*".
- 4. Buat pilihan projek daripada senarai yang terpapar pada ruangan "Construction Project".
- 5. Muat naik dokumen yang berkaitan berdasarkan pilihan jenis dokumen pada ruangan "Document Type".
- 6. Klik (/) pada pernyataan disclaimer.
- 7. Klik "Save & Submit".
- 8. Maklumat terpapar status "Pending for Approval".

# -TAMAT-

# JANA PERAKUAN KEBENARAN KHAS MEMASUKI TAPAK BINA

| 2            | Home                   | Butiran peribadi Kad Personel Insurans Pe | ersonel Pekerja Asing Ekspatriat Portal Kerja | ٥                         |
|--------------|------------------------|-------------------------------------------|-----------------------------------------------|---------------------------|
| Kad Personel | ,<br>Kad Personel Baru | 380<br>PEMBAHARUAN KAD PERSONEL           | GANTIAN KAD PERSONEL                          | KEROSAKAN KAD PERSONEL    |
| View Details |                        | View Details                              | View Details                                  | View Details              |
|              |                        | 517 SENARAI KAD PERSONEL                  | PEMBAYARAN BELLIM SELESAI                     | 908<br>PEMBAYARAN SELESAI |
| View Details |                        | View Details                              | View Details                                  | View Details              |
|              | E-SERAHAN              | APPLICATION IN-PROGRESS                   | LOG PERMOHONAN<br>DIBATALKAN                  | SEARCH BIODATA PERSONNEL  |
| View Details |                        | Menu 🕶                                    | View Details                                  | View Details              |
|              |                        | SENARAI KEBENARAN KHAS                    |                                               |                           |
| View Details |                        | View Details                              | View Details                                  |                           |

- 1. Klik Kad Personel.
- 2. Klik "View Details" pada menu Senarai Kebenaran Khas.

### Special Permission List

| istration No :                                                                                        |                                                                                                    | Company Name                                                                                                    |                                                                                                    |                                                                                                    |                                   |  |  |  |  |  |
|----------------------------------------------------------------------------------------------------|----------------------------------------------------------------------------------------------------|----------------------------------------------------------------------------------------------------|----------------------------------------------------------------------------------------------------|----------------------------------------------------------------------------------------------------|-----------------------------------|--|--|--|--|--|
| Enter text to search                                                                                  |                                                                                                    |                                                                                                    |                                                                                                    |                                                                                                    |                                   |  |  |  |  |  |
| Special Permission Details 1                                                                          |                                                                                                    |                                                                                                    |                                                                                                    |                                                                                                    |                                   |  |  |  |  |  |
| Document<br>Type                                                                                      | Passport No / Temporary<br>MyKad No / Document No                                                                                                    | Applicant Name                                                                                                    | Nationality                                                                                                    | Position                                                                                                    | Pass Expired<br>Date              |  |  |  |  |  |
| PAS LAWATAN<br>SOSIAL & COP<br>KEBENARAN<br>BEKERJA DARI<br>JABATAN<br>IMIGRESEN<br>MALAYSIA<br>(JIM) | 911219101010                                                                                                    | MUHAMMAD AIMAN                                                                                                    | INDIA                                                                                                    | QAQC ENGINEER                                                                                                    | 02/03/2024                        |  |  |  |  |  |
| PAS<br>RESIDENT                                                                                       | 911219101010                                                                                                    | MUHAMMAD AIMAN                                                                                                    | INDIA                                                                                                    | DEPUTY GENERAL<br>MANAGER                                                                                                    | 10/01/2027                        |  |  |  |  |  |
| KAD<br>PENGENALAN<br>SEMENTARA                                                                        | _911219101010                                                                                                    | MUHAMMAD AIMAN                                                                                                    | PHILIPPINES                                                                                                    | WELDER                                                                                                    | 10/02/2028                        |  |  |  |  |  |
|                                                                                                    | istration No :<br>search<br>Document<br>Type<br>PAS LAWATAN<br>SOSIAL & COP<br>KEBENARAN<br>BEKERJA DARI<br>JABATAN<br>IMIGRESEN<br>MALAYSIA<br>(JIM)<br>PAS<br>RESIDENT<br>KAD<br>PENGENALAN<br>SEMENTARA | istration No :<br>search<br>Document Type Passport No / Temporary MyKad No / Document No PAS LAWATAN SOSIAL & COP KEBENARAN BEKERJA DARI JABATAN IMIGRESEN MALAYSIA (JIM) PAS RESIDENT 911219101010 KAD PENGENALAN SEMENTARA _911219101010 | Istration No : Company Name Search  Inission Details  Passport No / Temporary MyKad No / Document No PAS LAWATAN SOSIAL & COP KEBENARAN BEKERJA DARI JABATAN IMIGRESEN MALAYSIA (JIM) PAS ESIDENT 911219101010 MUHAMMAD AIMAN KAD PENGENALAN 911219101010 MUHAMMAD AIMAN | istation No : Company Name search  Inission Details  Passport No / Temporary MyKad No / Document No Applicant Name Nationality PAS LAWATAN SOSIAL & COP KEBENARAN BEKERJA DARI JABATAN IMIGRESEN MALAYSIA (JIM)  PAS PAS RESIDENT 911219101010 MUHAMMAD AIMAN INDIA INDIA KAD PAN PENGENALAN 911219101010 MUHAMMAD AIMAN PHILIPPINES | Istation No : Company Name Search |  |  |  |  |  |

- 1. Sistem akan paparkan senarai personel yang berdaftar dibawah kategori Kebenaran Khas.
- 2. Klik ikon "**printer"** untuk jana Perakuan Kebenaran Khas.

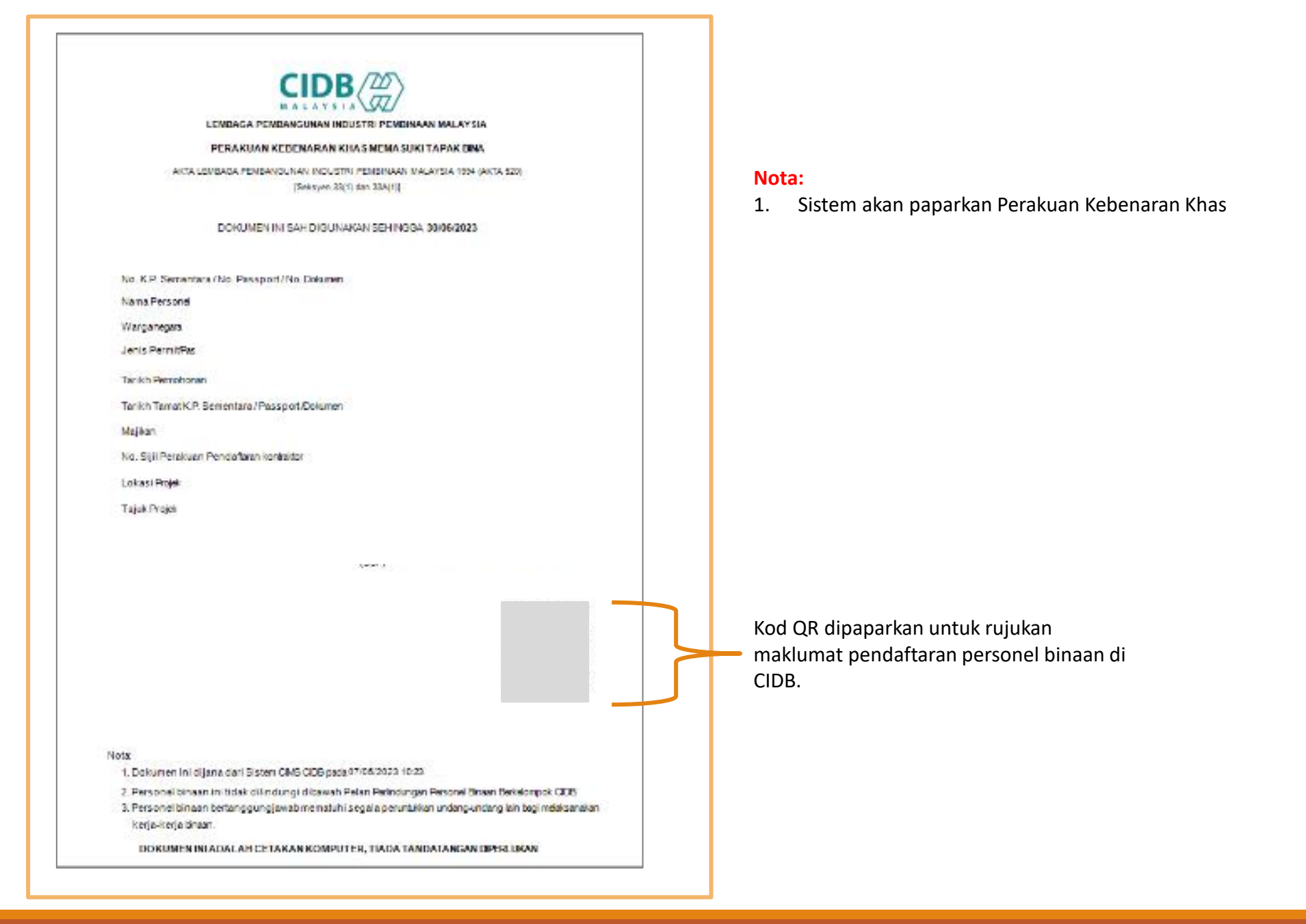

# -TAMAT-